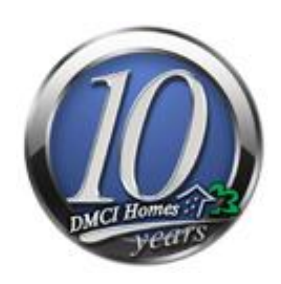

# Need Help with My DMCI Homes Portal?

You've come to the right place! We prepared the most common Article that will get you started.

# Popular Support Articles

- <u>Signing Up</u>
- Signing In

1

- <u>About your Personal Portal</u>
- Your Leave History
- Applying for Leave
- <u>Managing Personal Account</u>
- <u>Forget your Password</u>
- Document Tracking

# Signing Up

Is your **First step** to gain access to the system.

1. To start signing up Open MyDMCIHomesPortal from your browser and click the link encircled below.

|                                                                                                    | DMCI Homes Inc. EMPLOYEE SIGN IN                                                                                              |                                                                            |
|----------------------------------------------------------------------------------------------------|----------------------------------------------------------------------------------------------------|----------------------------------------------------------------------------|
|                                                                                                    | Employee Number:                                                                                                    | Not yet registered? Sign Up Now                                            |
|                                                                                                    | Password:                                                                                                    | Forgerfour Password     Budwsing The Website                               |
|                                                                                                    | Not yet registered Sign Up Now                                                                                                | security reasons, please log out and se your web <b>browser</b> after use. |
|                                                                                                    |                                                                                                    |                                                                            |
| Use of this site is governed by our Terms of use and Privacy Policy<br>Copyright © 2010 DMCI Group of Companies All rights Reserved. Re | <u>Terms of use</u> and <u>Privacy Policy</u><br>production in whole or in part in any form without permission is prohibited. |                                                                            |

2. The system will ask for your Employee No. (you can refer from your ID card). This is to validate if you are a valid DMCI Homes employee. After entering the employee no. click the Validate button encircled below.

| Account Registration For | m       |          |
|--------------------------|---------|----------|
| Employee Number *        | 0018910 | Validate |
| Employee Name            |         |          |

A Thumbs up icon will display if employee no. entered is valid.

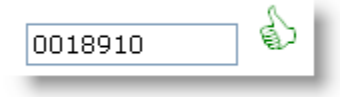

3. For security purposes the system will ask a personal question like; (When is your birthday?). Of course you know your birthday right? Now click validate button to confirm.

| Account Registration Form                                 |                            |          |
|-----------------------------------------------------------|----------------------------|----------|
| Employee Number *<br>Employee Name                        | 0018910<br>Juan Dela Cruz  | Ð        |
| Security Question<br>When is your Birthday? *<br>Answer : | 08/24/1974<br>(mm/dd/yyyy) | Validate |

4. Once you entered the right information the system will ask for your Password.

Password setting is key sensitive so be careful in typing your password. Password is also set in a maximum of 20 alpha numeric characters.

| Account Registration Form                     |                                                                      |
|-----------------------------------------------|----------------------------------------------------------------------|
| Employee Number *<br>Employee Name            | 0018910 🖒<br>Juan Dela Cruz                                          |
| Security Question<br>When is your Birthday? * |                                                                      |
| Answer :                                      | 08/24/1374 (mm/ddc) key sensitive                                    |
| Password *                                    | (Max 20 alpha numeric character)                                     |
| Confirm Password *                            | ••••••                                                               |
|                                               | Passwords entry are case sensitive. Please check your CAPS lock key. |
| Company Email Address *                       |                                                                      |
| Personal Mail                                 |                                                                      |
|                                               |                                                                      |

5. Now enter your Company Email address. Please be careful in entering your Company email because this will be verified in the next procedure. If you wish you can also enter your Personal E-Mail if you want to receive email notification on that account.

| Account Registration Form                     |                                                                      |
|-----------------------------------------------|----------------------------------------------------------------------|
| Employee Number *<br>Employee Name            | 0018910                                                              |
| Security Question<br>When is your Birthday? * |                                                                      |
| Answer :                                      | 08/24/1974                                                           |
|                                               | (mm/dd/yyyy)                                                         |
| Password *                                    | (Max 20 alpha numeric character)                                     |
| Confirm Password *                            | •••••                                                                |
|                                               | Passwords entry are case sencitive. Please check your CAPS lock key. |
| Company Email Address 🎽                       | pbcatan@dmcihomes.com                                                |
| Personal Mail                                 | thatspersonal@yahoo.com                                              |
|                                               |                                                                      |

#### 6. You can now click Submit button.

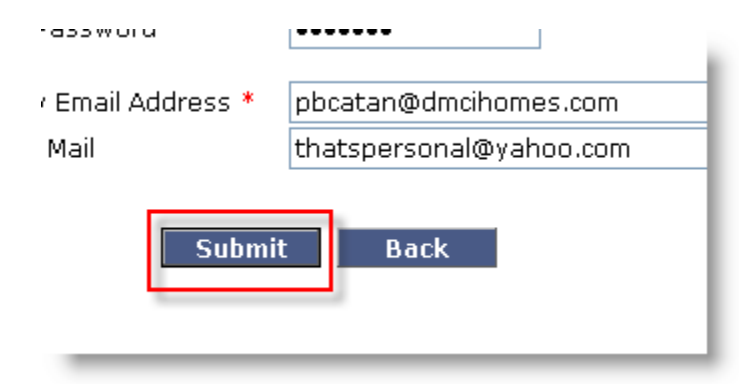

7. Informations entered from the previous form are already saved. To check the validity of the company email you've entered a verfification mail is forwarded on that account. Just wait for a few seconds then open your mail (Microsoft Outlook).

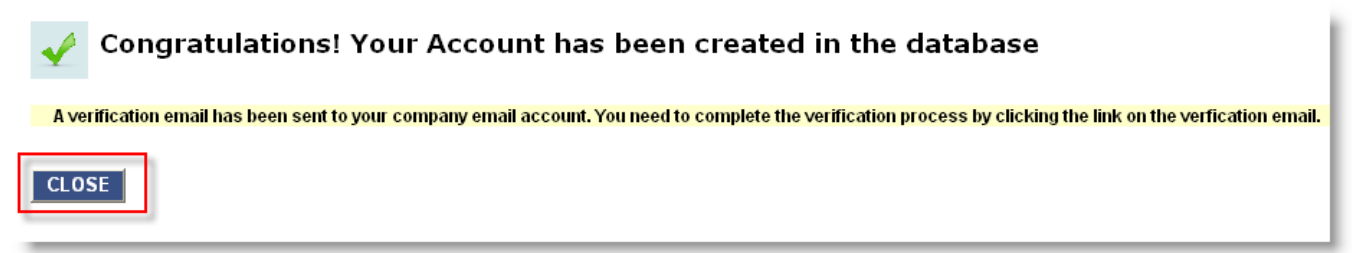

8. From your Inbox you can find a new email with a subject "Email Verification". Please open the mail.

| 🖻 Inbox - Microsoft Outlook                                                                       |                                |                    |  |  |  |  |
|---------------------------------------------------------------------------------------------------|--------------------------------|--------------------|--|--|--|--|
| Eile Edit View Go Tool                                                                            | s <u>A</u> ctions <u>H</u> elp |                    |  |  |  |  |
| 🗄 🔂 New 🔹 📑 🎦 🔀 🖓 🥆   🙈 Reply 🖓 Reply to Alj 🙈 Forward   📑 Send/Receive 🔹 😰 Find   💯 🍅   💷 Type a |                                |                    |  |  |  |  |
| 🍯 🔄 SnagIt 📑 🛛 Window                                                                             | - <b>-</b>                     |                    |  |  |  |  |
| Mail                                                                                              | Inbox                          |                    |  |  |  |  |
| Favorite Folders                                                                                  | ! [] @ From                    | Subject            |  |  |  |  |
| inbox (111)                                                                                       | Date: Today                    |                    |  |  |  |  |
| All Mail Folders                                                                                  | DMCI Homes - HRD               | EMail Verification |  |  |  |  |

9. To complete the process click the link highlighted below.

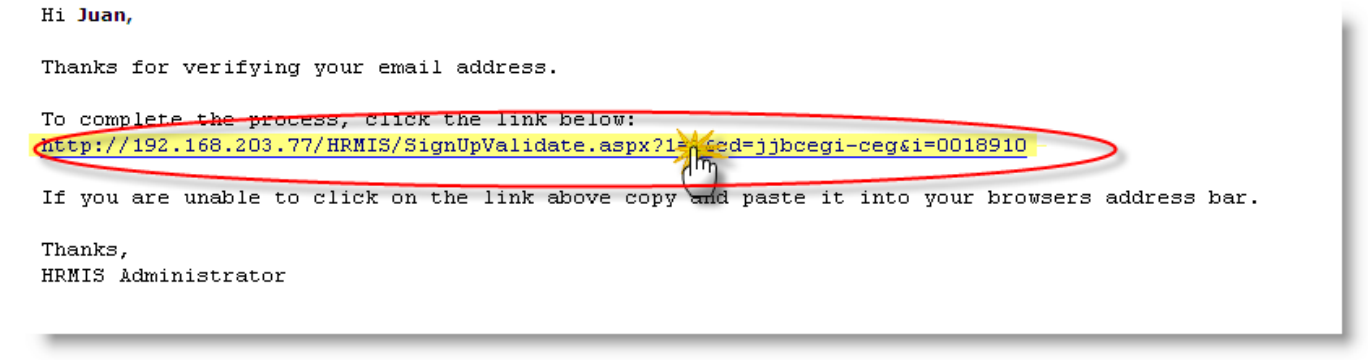

10. The link will direct you to your DMCI Homes Portal. Very easy isn't it.

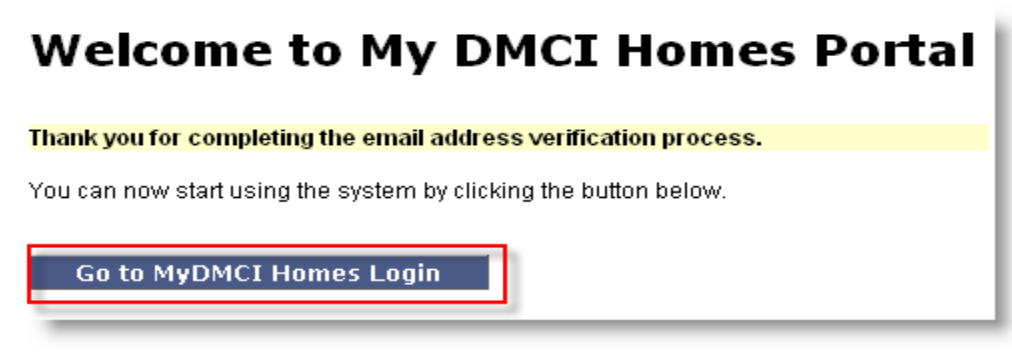

## Signing In

After accomplishing all the procedures from the **SIGN UP** process (above). You can now start Signing in.

- 1. Enter you Employee Number
- 2. Then enter your Password (note: password is key sensitive so be careful in typing).

| DMCI Homes Inc.  | EMPLOYEE SIGN IN |
|------------------|------------------|
| Employee Number: | 0018910          |
| Password:        | ••••••           |
| [                | SIGN IN          |

3. If by mistake you typed a wrong password a window will pop-up like in the figure below. Don't worry you can try signing in again.

| l | DMCI Homes Inc.  | EMPLOYEE SIGN IN |         |               |            |                      |
|---|------------------|------------------|---------|---------------|------------|----------------------|
|   | Employee Number: | 0010910          |         |               | Nict yet n | egjister             |
|   | Password         |                  |         |               | * E        | ionpot )<br>inpersid |
|   |                  | SIGN IN          | Microso | ft Internet E | xplorer 🔀  | it.                  |
| l |                  |                  |         | Invalid Passw | ord.       | riveb                |
|   |                  |                  |         | ОК            |            |                      |

## About your Personal Portal

Congratulations! and Welcome To your Personal Portal.

|                                                                              |                                                                      |                                      |              | myDMCI                                                                                              | HomesPortal                                                                                 |
|------------------------------------------------------------------------------|----------------------------------------------------------------------|--------------------------------------|--------------|----------------------------------------------------------------------------------------------------|---------------------------------------------------------------------------------------------|
|                                                                              | Sunday, February 2                                                   | 8, 2010                              |              | Welcome, Juan                                                                                       | /ly Account   Help   Log Out                                                                |
| номе                                                                         | MY PER                                                               | SONAL INFO                           | MY APPRAISAL | SEARCH                                                                                              | P                                                                                           |
| Hi, <b>Mr. Juan</b><br>You have available Le<br>Vacation Leave<br>Sick Leave | eave Credits as foll<br>Current Year<br><b>15.00</b><br><b>15.00</b> | DW5 :<br>2009 Balance<br><b>7.00</b> |              |                                                                                                    |                                                                                             |
|                                                                              |                                                                      |                                      |              | Employee Number<br>Name<br>Position<br>Department<br>Project Location<br>Leave Approving Supervisor | 0018910<br>Juan Dela Cruz<br>HRD ASSISTANT<br>HRD<br>Main Office<br>Maria Lovely Valenzuela |

Several things you need to know from your Portal.

1. Your Leave Credits

7

- If you are already a regular employee with more than 1 year of continuous service you have a complete Leave credits of 15 days Vacation Leave and 15 days Sick Leave.

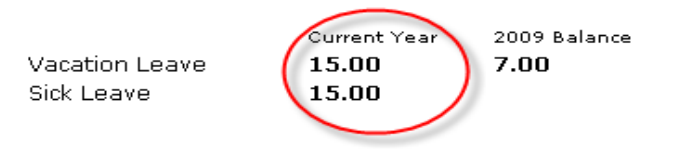

 If you have a Vacation Leave balance from the previous year this can still be availed up to the first quarter (April) of the succeeding year.

|                | Current Year | 2009 Balance |
|----------------|--------------|--------------|
| Vacation Leave | 15.00        | 7.00         |
| Sick Leave     | 15.00        |              |

#### 2. Your Personal Information

Make sure that all information published is up to date. Like your Project Location
 And your Leave Approving Supervisor. Any update on this should be included on your
 Personal Information Portal. Contact the Human Resources Department to do the necessary
 changes.

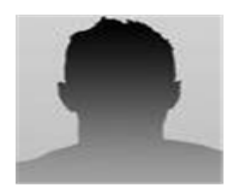

 Personal Information

 Employee Number

 Name

 Position

 Department

 Project Location

 Leave Approving Supervisor

|                           | _ |
|---------------------------|---|
| 0018910<br>Juan Dela Cruz |   |
| HRD ASSISTANT             |   |
| HRD                       |   |
| Main Office               |   |
| Maria Lovely Valenzuela   |   |
| Mana Lovery Valenzuela    |   |

Note:

- If the Leave approving supervisor is not yet registered from the system a caption will display the message below.
- The program will only allow you to apply for leave once your approving supervisor is already registered.

Leave Approving Supervisor Maria Lovely Valenzuela (Not yet registered)

# Checking your Leave History

Now you can start viewing your Leave History/Ledger by clicking the button below (located at the lower part of your Personal Portal screen).

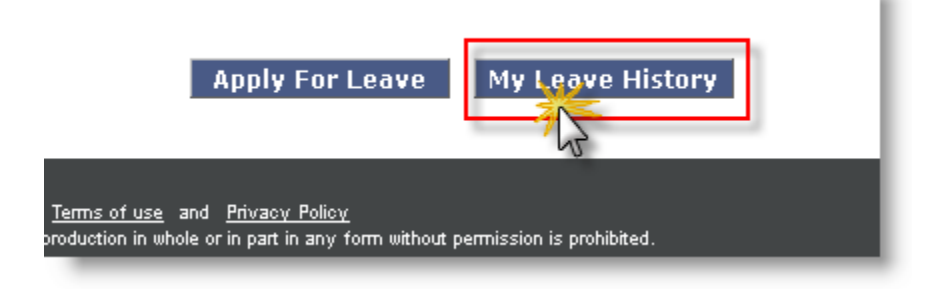

Then it will direct you to a form that will ask on "How you want it to be filtered". Click View Result button to see the result. By default it will display all your previous leave applications.

#### My Leave(s) History » Selection Criteria

| ☑ All<br>□ Leave Date by Year<br>□ Leave Date by Range | Erom | (yyyy)<br>(mm/dd/yyyy) |    | (mm/dd/yyyy) |
|--------------------------------------------------------|------|------------------------|----|--------------|
| View Result Back                                       | Home |                        | 10 |              |

Your Leave History will be displayed. Please click the Back button to go back to previous screen.

#### My Leave(s) History

| Emj<br>Nar    | oloyee Number :<br>ne : | 0018910<br>Juan Dela Cruz |                         |             |                 |               |  |  |  |
|---------------|-------------------------|---------------------------|-------------------------|-------------|-----------------|---------------|--|--|--|
|               | Date Filed              | Nature of Leave           | Inclusive Leave         | No. of Days | Reason          | Approved Date |  |  |  |
|               | 12/29/2009              | SL                        | 12/28/2009 - 12/29/2009 | 2.00        | *Not Specified* | 12/29/2009    |  |  |  |
| $\Rightarrow$ | 12/23/2009              | SL                        | 12/23/2009 - 12/23/2009 | 1.00        | *Not Specified* | 12/23/2009    |  |  |  |
| $\Rightarrow$ | 09/08/2009              | SL                        | 09/08/2009 - 09/08/2009 | 1.00        | *Not Specified* | 09/08/2009    |  |  |  |
| $\Rightarrow$ | 06/30/2009              | SL                        | 06/30/2009 - 06/30/2009 | 1.00        | *Not Specified* | 06/30/2009    |  |  |  |
| $\Rightarrow$ | 06/29/2009              | VL                        | 06/29/2009 - 06/29/2009 | 0.50        | *Not Specified* | 06/29/2009    |  |  |  |
| $\Rightarrow$ | 06/26/2009              | VL                        | 06/26/2009 - 06/26/2009 | 0.50        | *Not Specified* | 06/26/2009    |  |  |  |
| $\Rightarrow$ | 04/08/2009              | VL                        | 04/07/2009 - 04/08/2009 | 2.00        | *Not Specified* | 04/08/2009    |  |  |  |
| _             | Back                    |                           |                         |             |                 |               |  |  |  |

### **Entry Format**

To avoid data integrity problems the system provides a format on how data should be entered. Figure 1 a "(yyyy)" format is displayed to indicate how the "Year" should be typed which is in a four number format e.g. (2009, 2010).

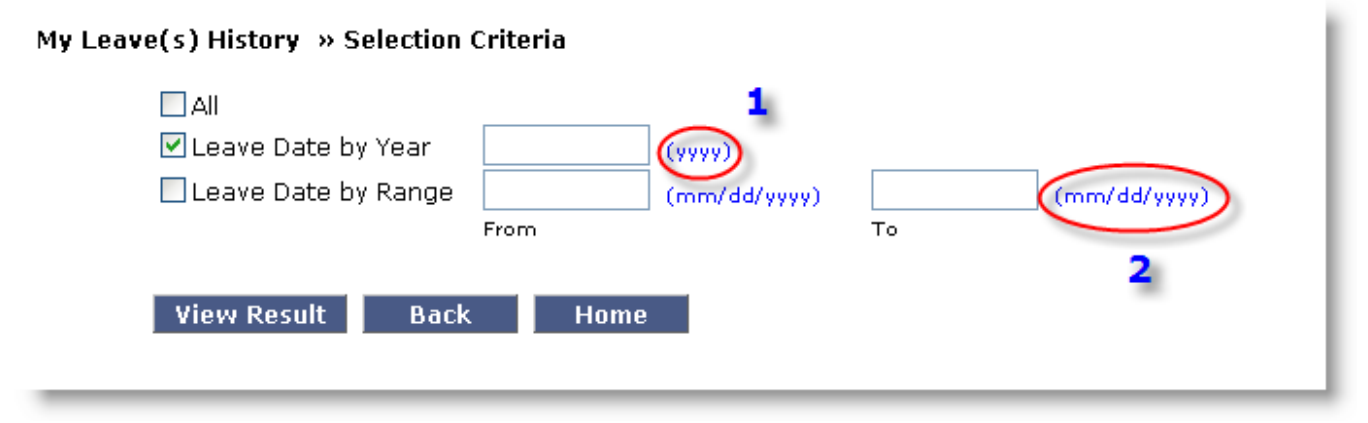

While in figure 2 "(mm/dd/yyyy)" format is provided this means that you can only enter the date in a numerical format such as; (01/01/2010, 12/25/2010).

Where: mm = month (01 is "January")dd = day no. (01) yyyy = year (2010)

Note: Don't forget to include in between "/" slash character in figure 2 format.

In the Leave History Table below, you will see the columns with an underscore (see table below). This means that the columns are sortable. By clicking on one of the columns, you will find it sorted initially in an ascending order. With another click it will be sorted in a descending order. Try experimenting and you'll find it useful.

| Мy            | y Leave(s) History      |                           |                         |             |                 |               |  |  |  |
|---------------|-------------------------|---------------------------|-------------------------|-------------|-----------------|---------------|--|--|--|
| Em<br>Na      | ployee Number :<br>me : | 0018910<br>Juan Dela Cruz |                         |             |                 |               |  |  |  |
|               | Date Filed              | Nature of Leave           | Inclusive Leave         | No. of Days | Reason          | Approved Date |  |  |  |
| $\Rightarrow$ | 12/29/2009              | SL Jm                     | 12/28/2009 - 12/29/2009 | 2.00        | *Not Specified* | 12/29/2009    |  |  |  |
| $\Rightarrow$ | 12/23/2009              | SL 🗍                      | 12/23/2009 - 12/23/2009 | 1.00        | *Not Specified* | 12/23/2009    |  |  |  |
| -             | 09/08/2009              | SL                        | 09/08/2009 - 09/08/2009 | 1.00        | *Not Specified* | 09/08/2009    |  |  |  |
| $\Rightarrow$ | 06/30/2009              | SL                        | 06/30/2009 - 06/30/2009 | 1.00        | *Not Specified* | 06/30/2009    |  |  |  |
| -             | 06/29/2009              | VL                        | 06/29/2009 - 06/29/2009 | 0.50        | *Not Specified* | 06/29/2009    |  |  |  |
| $\Rightarrow$ | 06/26/2009              | VL                        | 06/26/2009 - 06/26/2009 | 0.50        | *Not Specified* | 06/26/2009    |  |  |  |
| $\Rightarrow$ | 04/08/2009              | VL                        | 04/07/2009 - 04/08/2009 | 2.00        | *Not Specified* | 04/08/2009    |  |  |  |

## Applying for Leave

Applying for Leave is one of the main core of this user's Guide. Let's get started by clicking **Apply For** Leave button below (located at the lower part of your Personal Portal screen).

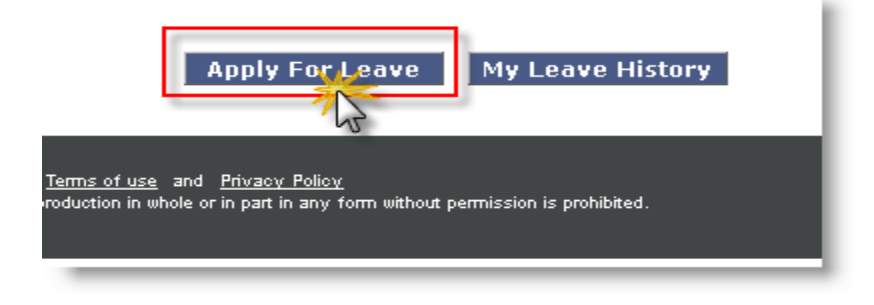

On top of the leave application screen is the road map describing in which process you are in. Followed by your Employment Information and the Date Filed. **Date Filed** is system generated and not editable.

| Application                                                                                                    | Approval >>> HR Review                                                               |
|----------------------------------------------------------------------------------------------------|--------------------------------------------------------------------------------------|
| Leave Application Form                                                                                               |                                                                                      |
| Employee Number<br>Employee Name<br>Department<br>Position<br>Initial Hire Date<br>Regularization Date<br>Date Filed | 0018910<br>Juan Dela Cruz<br>HRD ASSISTANT<br>68/08/2008<br>08/08/2008<br>03/01/2010 |
| Leave Credits Available                                                                                              | VL: 22 SL: 15.00 Note: VL Credit includes previous year VL balance (if applicable).  |
| Less Leave Applied For                                                                                               | <u>o</u> <u>o</u>                                                                    |
| Balance                                                                                                    | 22 15                                                                                |
| Nature of Leave                                                                                                    | Vacation Leave 🔽                                                                     |
| Reason                                                                                                    | *OTHERS*                                                                             |
| Inclusive Dates                                                                                                    |                                                                                      |
| From                                                                                                    | 3/1/2010 (mm/dd/yyyy)                                                                |
| То                                                                                                    | 3/1/2010 (mm/dd/yyyy)                                                                |
| No. of days                                                                                                    | 0 (-) Less Half Day                                                                  |
| Return To Work                                                                                                    | 3/1/2010 (mm/dd/yyyy)                                                                |
|                                                                                                    | Submit Back Recalculate No. of Days Cancel Leave                                     |

**Leave Credits Available**, in this example VL appears to be greater than the maximum of 15 days. From the complete 15 VL, an additional 7 days is added as part of his balance from the previous year. Though if this previous year's balance is not consumed up to April (First quarter) it will be forfeited or initialized to zero.

| Leave Credits Available | <b>VL:</b> 22 | <b>SL:</b> 15.00 | Note: VL Credit includes previous year VL balance (if applicable). |
|-------------------------|---------------|------------------|--------------------------------------------------------------------|
|                         |               |                  |                                                                    |

**Nature of Leave**, below are the available types of leave that you can choose from. For ladies leave applicant, Maternity Leave is available.

Nature of Leave

| Γ | Vacation Leave 💌 |   |
|---|------------------|---|
|   | Vacation Leave   | I |
|   | Sick Leave       | ſ |
|   | Paternity Leave  | ł |
|   |                  | • |

Leave Reason selection, varies on which type of leave selected (see figures below).

| Nature of Leave | Sick Leave                                                                                                    |  |
|-----------------|----------------------------------------------------------------------------------------------------|--|
| Reason          | Flu<br>Asthma<br>Body Pain<br>Colds<br>Diarrhea<br>Dizziness<br>Fever<br>Flu<br>Head Ache<br>Loose Vowel Movement<br>MEDICAL APPOINTMENT*<br>Migraine<br>Tooth Ache<br>*OTHERS* |  |
| Nature of Leave | Vacation Leave                                                                                                    |  |
| Reason          | Personal Matter  Attend School Activity EMERGENCY* Family Reunion Personal Matter Vacation *OTHERS*                                                                             |  |

You can select **Others** for those that are not indicated on the menu and then typed the explanation for the leave.

| Nature of Leave | Sick Leave 🗸 |
|-----------------|--------------|
| Reason          | *OTHERS*     |

Inclusive Dates, indicates the starting and ending date of the leave.

| Inclusive Dates |                         |
|-----------------|-------------------------|
| From            | 02/26/2010 (mm/dd/yyyy) |
| То              | 02/26/2010 (mm/dd/yyyy) |
| No. of days     | 1 🗌 (-) Less Half Day   |
| Return To Work  | 03/01/2010 (mm/dd/yyyy) |
|                 |                         |

While **No. of days** is automatically calculated, based on your Leave Start date and End date. Tick off the Half day button for half day leaves.

| No. of days | 0.5 | (I c-) Less Half Day |
|-------------|-----|----------------------|
|             |     |                      |

Another way of entering inclusive dates is by clicking on the calendar icon (see figure below).

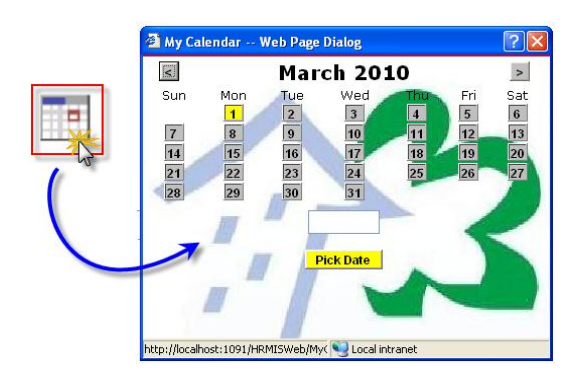

The system also provides you a **Projection** tool (located at the middle part of the screen) this will be your available balance, once the leave is served/approved by your *Leave Approving Supervisor*.

| Leave Credits Available<br>_Less Leave Applied For | VL: 22 SL: 15.00<br>0 1 |
|----------------------------------------------------|-------------------------|
| Balance                                            | 22 14                   |
| Nature of Leave                                    | Sick Leave 💌            |
| Reason                                             | Fever V                 |
| Inclusive Dates                                    |                         |
| From                                               | 02/26/2010 (mm/dd/yyyy) |
| То                                                 | 02/26/2010 (mm/dd/yyyy) |
| No. of days                                        | 1 (-) Less Half Day     |
| Return To Work                                     | 03/01/2010 (mm/dd/yyyy) |

Since all mandatory entries are already provided you can now click **Submit** button to complete your leave application.

| Leave Application Form                                                                                               |                                                                                             |
|----------------------------------------------------------------------------------------------------|---------------------------------------------------------------------------------------------|
| Employee Namber<br>Employee Name<br>Department<br>Position<br>Initial Hire Date<br>Regularization Date<br>Date Filed | 0018910<br>Juan Dela Cruz<br>HRD<br>HRD ASSISTANT<br>05/08/2008<br>08/08/2008<br>03/01/2010 |
| Leave Credits Available                                                                                              | VL: 22 SL: 15.00 Note: VL Credit includes previous year VL balance (if applicable).         |
| Less Leave Applied For                                                                                               | $\frac{0}{1}$ $\frac{1}{1}$                                                                 |
| Balarice                                                                                                    |                                                                                             |
| Nature of Leave                                                                                                    | Sick Leave                                                                                  |
| Reason                                                                                                    | Fever                                                                                       |
| Inclusive Dates                                                                                                    |                                                                                             |
| From                                                                                                    | 02/26/2010 (mm/dd/yyyy)                                                                     |
| То                                                                                                    | 02/26/2010 (mm/dd/yyyy)                                                                     |
| No. of days                                                                                                    | 1 🗌 (-) Less Half Day                                                                       |
| Return To Work                                                                                                    | 03/01/2010 (mm/dd/yyyy)                                                                     |
|                                                                                                    | Submit Back Recalculate No. of Days Cancel Leave                                            |

After clicking submit button it will redirect you to your Main Portal. A grid is also displayed showing you the status (For Approval) of your leave application.

| Hi, <b>Mr.</b> | Juan                         |                                |                             |              |                   |                                |      |
|----------------|------------------------------|--------------------------------|-----------------------------|--------------|-------------------|--------------------------------|------|
|                | You have available Le        | ave Credits as follo           | ows:                        |              |                   |                                |      |
|                | Vacation Leave<br>Sick Leave | Current Year<br>15.00<br>15.00 | 2009 Balance<br><b>7.00</b> |              |                   |                                |      |
|                |                              |                                |                             |              | Personal Inform   | nation                         |      |
|                | Your Leave Notifica          | ation                          |                             |              | Employee Numb     | er 0018910                     |      |
|                | Date Filed                   | Nature of Leave                | No. of Days                 | Status       | Name              | Juan Dela Cruz                 |      |
|                | 03/01/2010                   | SL                             | 1.00                        | For Approval | Position          | HRD ASSISTANT                  |      |
|                |                              |                                |                             |              | Department        | HRD                            |      |
|                |                              |                                |                             |              | Project Location  | Main Office                    |      |
|                |                              |                                |                             |              | Leave Approving S | Supervisor Maria Lovely Valenz | uela |
|                |                              |                                |                             |              |                   |                                |      |
|                |                              | View                           | Apply For                   | Leave My I   | ave History       |                                |      |

Again if you want to view your leave application detail. First (1) select the record of your leave application by clicking  $\overrightarrow{D}$  arrow icon from the grid. Next (2) click the **View** button (this will redirect you to the leave application form showing your leave detail).

| Y | Your Leave Notification |            |                 |               |              |  |  |  |  |
|---|-------------------------|------------|-----------------|---------------|--------------|--|--|--|--|
|   |                         | Date Filed | Nature of Leave | No. of Days   | Status       |  |  |  |  |
|   | 2                       | 03/01/2010 | SL              | 1.00          | For Approval |  |  |  |  |
| 1 | ٣                       | )          |                 | ·             |              |  |  |  |  |
| 2 |                         | View       | Apply For Leave | My Leave Hist | ory          |  |  |  |  |

Upon submission of your leave application, this is transmitted to your approving supervisor through an email notification. You will be notified by an email notification on the action taken by your approving supervisor on your leave application.

| Inbox - Microsoft Outlook                                                                           |                         |                          |  |  |  |  |
|----------------------------------------------------------------------------------------------------|-------------------------|--------------------------|--|--|--|--|
| <u>File Edit View Go Tools Actions H</u> elp                                                        |                         |                          |  |  |  |  |
| 😭 New 🔹 🎒 🎦 🗙   🙈 Reply 🙈 Reply to All 🙈 Forward   📑 Send/Receive 🔹   🏠 Find   🜆 🙆   💷 Type a cont- |                         |                          |  |  |  |  |
| i 🌀 SnagIt 📑 🛛 Window                                                                               | 🥪 SnagIt 🛃   Window 🔹 💂 |                          |  |  |  |  |
| Mail                                                                                                | Inbox                   |                          |  |  |  |  |
| Favorite Folders                                                                                    | 1 0 From                | Subject                  |  |  |  |  |
| inbox (115)                                                                                         | Date: Today             |                          |  |  |  |  |
| All Mail Folders                                                                                    | DMLI Homes - HRD        | Leave Application Status |  |  |  |  |

Now please open the mail, there you have it fortuitously your leave application is approved.

```
bear Juan,
This is to inform you that your Sick Leave filed last 03/01/2010 is already Approved.
Please find supervisor's comment below;
    "Take Care."
To view your leave details, follow or click the link below:
http://192.168.203.77/HRMIS/MyLogin.aspx
Thanks,
HRMIS Administrator
```

And if you moved back from your Personal Portal.

| Your Leave Notification |            |                 |             |          |  |  |  |
|-------------------------|------------|-----------------|-------------|----------|--|--|--|
|                         | Date Filed | Nature of Leave | No. of Days | Status   |  |  |  |
|                         | 03/01/2010 | SL              | 1.00        | Approved |  |  |  |
|                         |            |                 |             |          |  |  |  |

# Managing Personal Account

The system also provided you a facility to manage your personal account like; (changing your password, changing your e-mail address). To do this Just click the link located at the top of the screen (similar to figure below).

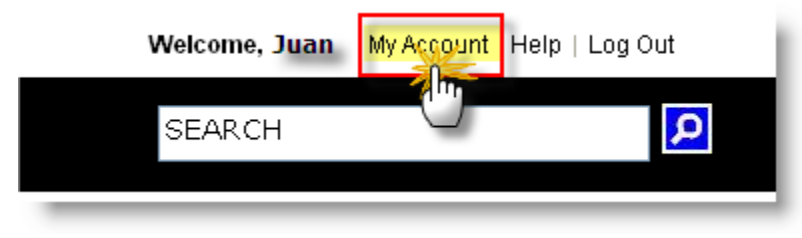

The link will redirect you to the form below. You can now start changing it, but if you change your mind on not allowing the changes to take effect just click **Back** button and it will resolve the issue.

| My Account Form                        |                                                                                                    |
|----------------------------------------|----------------------------------------------------------------------------------------------------|
| Password<br>Confirm Password           | (Max 20 alpha numeric character) Passwords entry are case sensitive. Please check your CAPS lock key. |
| Company Email Address<br>Personal Mail | pbcatan@dmcihomes.com<br>thatspersonal@yahoo.com                                                      |
| Submit Back                            |                                                                                                    |

### Forget your Password

For password security don't share don't share passwords.

But if that happens, Forgetting your password is not an problem. You can do this by going back to the Sign in screen and click the link "Forgot Your Password".

|                                                                                                    | DMCI Homes Inc. EMPLOYEE SIGN IN                                                                                              |                                                                                   |
|----------------------------------------------------------------------------------------------------|----------------------------------------------------------------------------------------------------|-----------------------------------------------------------------------------------|
|                                                                                                    | Employee Number:                                                                                                    | Not yet registered? Sign Up Now                                                   |
|                                                                                                    | Password:                                                                                                    | Having Problem?                                                                   |
|                                                                                                    | Forgot Your Password                                                                                                    | For security reasons, please log out and close your web <b>browser</b> after use. |
|                                                                                                    |                                                                                                    |                                                                                   |
|                                                                                                    |                                                                                                    |                                                                                   |
| Jse of this site is governed by our Terms of use and Privacy Policy<br>Copyright © 2010 DMCI Group of Companies All rights Reserved. R | <u>Terms of use</u> and <u>Privacy Policy</u><br>production in whole or in part in any form without permission is prohibited. |                                                                                   |

The link will forward you to the form similar to below figure. If you can recall the form is very similar to the Sign up form. First (1) you need to enter your employee no. Second (2) your birthday. Then lastly, (3) click **Send Request** button to facilitate your "what is my password" request.

| Password Requisition Form                               |                            |   |   |
|---------------------------------------------------------|----------------------------|---|---|
| Employee Number *<br>Employee Name                      | 0018910<br>Juan Dela Cruz  | Ð | 1 |
| Security Question<br>When is your Birthday?<br>Answer : | 08/24/1974                 | ß | 2 |
| 3 Send Re                                               | (mm/dd/yyyy)<br>guest Back |   |   |

An email will be forwarded to your company email account.

| 🗿 Inbox - Microsoft Outlook          |                                                                                                  |  |  |  |  |  |  |
|--------------------------------------|--------------------------------------------------------------------------------------------------|--|--|--|--|--|--|
| Eile Edit View Go Tools Actions Help |                                                                                                  |  |  |  |  |  |  |
| 🗄 🛐 New 👻 🎒 🎽 🗙 🛛 😂                  | "Reply 🙈 Reply to All 🙈 Forward   📑 Send/Receive 👻 😜 Find   🕼 🖄   🔟 Type a contact to find 📃 💽 💂 |  |  |  |  |  |  |
| 🗧 🌀 SnagIt 📑 🛛 Window                | 🗧 😓 SnagIt 🛃 Window 🔹 💂                                                                          |  |  |  |  |  |  |
| Mail                                 | Inbox                                                                                            |  |  |  |  |  |  |
| Favorite Folders                     | l 🖸 🕼 From Subject                                                                               |  |  |  |  |  |  |
| Sent Items                           |                                                                                                  |  |  |  |  |  |  |
| All Mail Folders                     | DMCI Homes - HRD Password Request                                                                |  |  |  |  |  |  |

From your Inbox you can find a new mail with a subject of Password Request.

The email contains your employee number and password. For confidentiality and security reason I put a block on the password value. After recalling your password you can now sign in from the system.

| Ħi Juan,                                                      |  |
|---------------------------------------------------------------|--|
| You have requested that your password will be emailed to you. |  |
| Employee Number: 0018910<br>Password:                         |  |
| Thanks,<br>HRMIS Administrator                                |  |
|                                                               |  |

### Document Tracking

For the purpose of easily locating where the document's, a Document Tracking module was introduced. Initially this will only handle Notice for Personnel Action and Employee Performance Appraisal document. Document Tracking will work like a public "Log Book". A central repository of the above documents whereabout and statuses.

This module is sub-divided into three (3) links;

- <u>Receive a Document</u>
- Document In Transit
- Locate a Document

Above links are located at the lower part of your Personal Portal screen.

| Apply For Leave                                                                 | My Leave History                                                          | Leave For Approval                | Doc Track™ »»» |  |
|---------------------------------------------------------------------------------|---------------------------------------------------------------------------|-----------------------------------|----------------|--|
| f use and Privacy Policy <u>Terms of</u><br>s All rights Reserved. Reproduction | <u>use</u> and <u>Privacy Policy</u><br>in whole or in part in any form v | without permission is prohibited. |                |  |
|                                                                                 |                                                                           |                                   |                |  |

### Receive a Document

After a successful Registration of document which will be done by our HRD personnel. Routing of document commences.

Now you can start electronically receiving the document by clicking the link encircled below.

| Apply FUL Leave                                                                                                    | My Leave History        | Leave For Approval | Doc Track <sup>™</sup> »»» ¥ |
|----------------------------------------------------------------------------------------------------|-------------------------|--------------------|------------------------------|
|                                                                                                    |                         | 10                 | Doc Track <sup>™</sup> »»»   |
|                                                                                                    | Regi                    |                    | Register a Document          |
| use and Privacy Policy Terms o                                                                                                    | fuse and Privary Policy |                    | Receive a Document           |
| use and Privacy Policy <u>lerms of use</u> and <u>Privacy Policy</u><br>All rights Reserved. Reproduction in whole or in part in any form without permission is prohibited. |                         |                    | Locate a Document            |

A search window will be displayed asking for any reference of the document you are about to receive. In searching a document, you can do this by typing the Document Reference Number (see below image).

| Search Criteria    |                                                   |                  |             |   |
|--------------------|---------------------------------------------------|------------------|-------------|---|
| Reference Number : | 2010-0018-NPA-CD<br>Note: Please include *** from | the above entry. |             |   |
| Employee Name :    | Last Name                                         | First Name       | Middle Name |   |
|                    | Search Home                                       |                  |             |   |
|                    |                                                   |                  |             | _ |

Alternately, you can also encode employee's name then click Search button.

| Search Criteria    |                                            |            |             |
|--------------------|--------------------------------------------|------------|-------------|
| Reference Number : | Note: Please include "-" from the above er | itry.      |             |
| Employee Name ; •  | DELA CRUZ<br>Last Name                     | First Name | Middle Name |
|                    |                                            |            |             |

A result will be displayed which matches the criteria you provide. Now you can click **Receive** button after identifying which document to receive. Other information are also displayed to guide you in selecting the right document.

| Search Criteri     | a                |                  |                      |                 |                                      |
|--------------------|------------------|------------------|----------------------|-----------------|--------------------------------------|
| Reference Number : | Neter Of         |                  |                      |                 |                                      |
| Employee Name :    | DELA             |                  |                      |                 |                                      |
|                    | Last Na          | ne               | First Name           |                 | Middle Name                          |
|                    | Sear             | ch Home          |                      |                 |                                      |
| Document T         | o *Receiv        | e* Result        |                      |                 |                                      |
| Document S         | tatus Document T | vpe Reference No | Date Registered      | Employee Name   | Document Description                 |
| Receive Active     | NPA              | 2010-0018-NPA-CD | 2/16/2011 2:29:30 PM | DELA CRUZ, JUAN | JUAN DELA CRUZ CHANGE OF DESIGNATION |
|                    |                  |                  |                      |                 |                                      |
|                    |                  |                  |                      |                 |                                      |

Optionally, you can encode any note from the Remarks entry. Then click **Receive Document** Button.

| earch Criteri    | a          |                                                                                                    |                                                                                                    |                 |                                     |
|------------------|------------|----------------------------------------------------------------------------------------------------|----------------------------------------------------------------------------------------------------|-----------------|-------------------------------------|
| ference Number : |            |                                                                                                    |                                                                                                    |                 |                                     |
|                  | Note: P    | lease include "-" from the above e                                                                                                    | intry.                                                                                                    |                 |                                     |
| ployee Name :    | DELA       | CRUZ                                                                                                    |                                                                                                    |                 |                                     |
|                  | Last Na    | ame                                                                                                    | First Name                                                                                                    |                 | Middle Name                         |
| Document T       | o *Recei   | ve* Result                                                                                                    | Participart                                                                                                    | Employee Name   | Document Description                |
| eccive Active    | NPA        | 2010-0018-NPA-CD 2/16/20                                                                                                    | 11 2:29:30 PM                                                                                                    | DELA CRUZ, JUAN | JUAN DELA CRUZ CHANGE OF DESIGNATIO |
| Docume           | ant Type   | NBA                                                                                                    |                                                                                                    |                 |                                     |
| Referen          | ice Number | 2010-0018-NPA-C                                                                                                    | D                                                                                                    |                 |                                     |
| Descript         | tion       | JUAN DELA CRUZ                                                                                                    | CHANGE OF DE                                                                                                    | SIGNATION       |                                     |
| Employe          | ee Name    | DELA CRUZ, JUA                                                                                                    | IN                                                                                                    |                 |                                     |
| In Trans         | sitted By  | 122                                                                                                    |                                                                                                    |                 |                                     |
| Date In          | Transit    |                                                                                                    |                                                                                                    |                 |                                     |
|                  |            | 1                                                                                                    |                                                                                                    |                 |                                     |
| Remark           | s          |                                                                                                    |                                                                                                    |                 | ~                                   |
|                  |            |                                                                                                    |                                                                                                    |                 |                                     |
|                  |            | and the second second se | and a second second sec |                 |                                     |
|                  |            | Receive Docume                                                                                                    | enti Cancel                                                                                                    |                 |                                     |

A confirmation box will be displayed showing the Date and Time reference the User electronically receives the document. Behind the scene, the program sends an E-Mail telling the Sender that the document is already received.

| Search Criteria                                                                       |                                      |                                           |                                                         |                                                |                                      |
|---------------------------------------------------------------------------------------|--------------------------------------|-------------------------------------------|---------------------------------------------------------|------------------------------------------------|--------------------------------------|
| Reference Number :                                                                    | Note: Please                         | factures "-" for a the                    |                                                         |                                                |                                      |
| Employee Name :<br>Document To                                                        | DELA GRU<br>Last Nar<br>Searce       | essage from webpag                        | 29<br>You Successfully Receipte & Time Reference: (*Feb | ived the document.<br>• 10. 2011 10:04:20AM*). | Tre                                  |
| Receive Active                                                                        | NPA                                  | Reference No.<br>2010-0018-NPA-CD         | Date Registered<br>2/16/2011 2:29:30 PM                 | Employee Name<br>DELA CRUZ, JUAN               | JUAN DELA CRUZ CHANGE OF DESIGNATION |
| Document T<br>Reference N<br>Description<br>Employee N<br>In Transitte<br>Date In Tra | ype<br>lumber<br>ame<br>d By<br>hsit | NPA<br>2010-0018<br>JUAN DELA<br>DELA CRU | -NPA-CD<br>CRUZ CHANGE OF D<br>Z, JUAN                  | ESIGNATION                                     |                                      |
| Remarks                                                                               |                                      |                                           |                                                         |                                                |                                      |
|                                                                                       |                                      | Receive E                                 | ocument Cancel                                          |                                                |                                      |

### Document In Transit

After accomplishing all mandatory procedures from the document on hand (reviewing, signing etc.). Next step is to "In Transit" the document. In transiting a document only denotes that you're task is already finished from the said document and the document is about to be ported or forwarded to the next recipient.

To do this, click the link encircled below (located at the lower part of your Personal Portal screen).

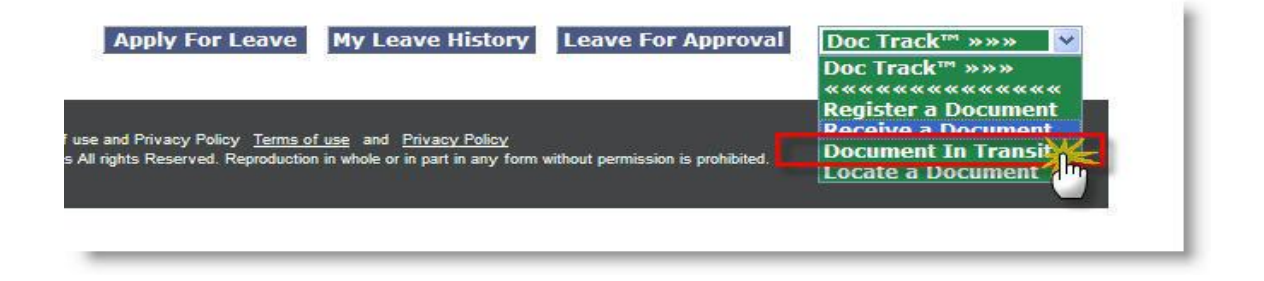

Same thing, you need to fill up the entries from the Search Criteria. Once identified click **In Transit** button.

| Search Criteria    | 1        |                                                   |                 |                 |                                      |
|--------------------|----------|---------------------------------------------------|-----------------|-----------------|--------------------------------------|
| Reference Number : | Note: P  | Please include "-" from the abov                  | e entry.        |                 |                                      |
| Employee Name :    | DELA     | CRUZ                                              |                 |                 |                                      |
|                    | Last N   | ame                                               | First Name      |                 | Middle Name                          |
| For *In Tran       | sit* Doc | rch Home<br>cument Result<br>Type Reference IIo D | ate Registered  | Employee Name   | Document Description                 |
| In Transit Active  | NPA      | 2010-0018-NPA-CD 2/16                             | 2011 2:29:30 PM | DELA CRUZ, JUAN | JUAN DELA CRUZ CHANGE OF DESIGNATION |
|                    |          |                                                   |                 |                 |                                      |

Some important informations are displayed like it was "Last Received By" and "Date Received". Above all the most important and mandatory entry you need to fill up is to whom the document will be forwarded to.

| nce Number :                                                                                                    | Note: Please inclu                                                                                                    | de "-" from the above entry.                                                                                                    |                                                      |                                                           |
|----------------------------------------------------------------------------------------------------|----------------------------------------------------------------------------------------------------|----------------------------------------------------------------------------------------------------|------------------------------------------------------|-----------------------------------------------------------|
| vee Name :                                                                                                    | DELA CRUZ                                                                                                    |                                                                                                    |                                                      |                                                           |
|                                                                                                    | Last Name                                                                                                    | First Nam                                                                                                    | 8                                                    | Middle Name                                               |
|                                                                                                    |                                                                                                    |                                                                                                    |                                                      |                                                           |
| XT T T T T                                                                                                    |                                                                                                    |                                                                                                    |                                                      |                                                           |
| *In Trans                                                                                                    | sit* Documen                                                                                                    | t Result                                                                                                    |                                                      |                                                           |
| Document Stat                                                                                                    | NPA 2010                                                                                                    | t Result  Interence No Date Registered 0018-NPA-CD 2/16/2011 2:29:30 PM                                                                                                    | Employee Name<br>DELA CRUZ, JUAN                     | Document Description                                      |
| Document Stat                                                                                                    | NPA 2010                                                                                                    | t Result<br>Terence No Date Redistored 0018-NPA-CD 2/16/2011 2:29:30 PM                                                                                                    | Employee Name<br>DELA CRUZ, JUAN                     | Document Description<br>JUAN DELA CRUZ CHANGE OF DESIGNA  |
| Document Stat                                                                                                    | US Document Ivoe R<br>NPA 2010                                                                                                    | Immune         Date Registered           0018-NPA-CD         2/16/2011 2:29:30 PM           NPA                                                                                                    | Employee Name<br>DELA CRUZ, JUAN                     | JUCUIMENT Description<br>JUAN DELA CRUZ CHANGE OF DESIGNA |
| Active                                                                                                    | In the second second se | Image: Construction         Date: Registered           0018-NPA-CD         2/16/2011 2:29:30 PM           NPA<br>2010-0018-NPA-CD                                                                                                    | Employee Jame<br>DELA CRUZ, JUAN                     | JUGUININE Description<br>JUAN DELA CRUZ CHANGE OF DESIGNA |
| Active                                                                                                    | It A Documentive R<br>NPA 2010                                                                                                    | t Result<br>Internet to Determent of the<br>Data Registration of the<br>Data Registration of the<br>Data Registratio of the<br>Data Registration of the<br>Data Registration of the<br>Data | Employee Name<br>DELA CRUZ, JUAN<br>E OF DESIGNATION | JUAN DELA CRUZ CHANGE OF DESIGNA                          |
| Document States<br>Active<br>Document<br>Reference<br>Description<br>Employee f                                                                                                    | In the second second se | NPA<br>2010-0018-NPA-CD<br>JUAN DELA CRUZ CHANG<br>DELA CRUZ, JUAN                                                                                                    | Employee Name<br>DELA CRUZ, JUAN                     | JACUMENT DESERVATION                                      |
| Decument Sm     Document Sm     Active     Document     Reference     Description     Employee 1     Last Receive                                                                                                    | In the second second se | TRESUIT<br>TOTOLOGIO<br>10018-NPA-CD<br>2/16/2011 2:29:30 PM<br>NPA<br>2010-0018-NPA-CD<br>JUAN DELA CRUZ CHANG<br>DELA CRUZ CHANG<br>DELA CRUZ, JUAN<br>Ms. HRD Manager                                                                                                    | Employee Nome<br>DELA CRUZ, JUAN                     | Document Description<br>JUAN DELA CRUZ CHANGE OF DESIGNA  |
| Societa State     Societa State     Societa | Sit* Document<br>NPA 2010<br>Fype<br>Number<br>Name<br>red By<br>ved                                                                                                    | NPA<br>2010-0018-NPA-CD<br>JUAN DELA CRUZ CHANG<br>DELA CRUZ, JUAN<br>MS, HRD Manager<br>2/10/2011 10:04:20 AP                                                                                                    | Employee Mama<br>DELA CRUZ, JUAN<br>E OF DESIGNATION | JUAN DELA CRUZ CHANGE OF DESIGNA                          |
| * In Trans     Occument Store     Active     Document     Description     Employee I     Last Recei     Document                                                                                                    | It * Document<br>NPA 2010<br>Type<br>Number<br>Name<br>ed By<br>yed<br>will be FORWARDED                                                                                                    | NPA<br>2010-0018-NPA-CD<br>JUAN DELA CRUZ, JUAN<br>DELA CRUZ, JUAN<br>MS, HRD Manager<br>2/10/2011 10:04:20 AN                                                                                                    | Employee Name<br>DELA CRUZ, JUAN                     | JUAN DELA CRUZ CHANGE OF DESIGNA                          |

A pre-initialized selection of recipients are already established for you to choose from. Remarks entry is a non-mandatory entry though you are free to encode any note you wish to. Now you can click **Document In Transit** button.

| Search Criteri                                                                                                  | а                                                                                                    |                                                                                                    |                                                                                                    |                                  |                                     |
|----------------------------------------------------------------------------------------------------|----------------------------------------------------------------------------------------------------|----------------------------------------------------------------------------------------------------|----------------------------------------------------------------------------------------------------|----------------------------------|-------------------------------------|
| eference Number :                                                                                               |                                                                                                    |                                                                                                    |                                                                                                    |                                  |                                     |
| mployee Name :                                                                                                  | DEL4                                                                                                    | A CRUZ                                                                                                    | ve entry.                                                                                                    |                                  |                                     |
|                                                                                                    | Last N                                                                                                    | lame                                                                                                    | First Name                                                                                                    |                                  | Middle Name                         |
| For *In Tra                                                                                                    | nsit* Doc                                                                                                    | cument Result                                                                                                    |                                                                                                    |                                  |                                     |
|                                                                                                    |                                                                                                    |                                                                                                    |                                                                                                    |                                  |                                     |
| Document 5                                                                                                    | Status Document                                                                                                    | Type Reference No D                                                                                                    | ate Registered                                                                                                    | Employee Name                    | Document Description                |
| Document S<br>Transit Active                                                                                    | NPA                                                                                                    | Tyne Reference IIo D<br>2010-0018-NPA-CD 2/16                                                                                                    | 2011 2:29:30 PM                                                                                                   | Employee Name<br>DELA CRUZ, JUAN | JUAN DELA CRUZ CHANGE OF DESIGNATIO |
| Document 5                                                                                                    | NPA                                                                                                    | 2010-0018-NPA-CD 2/16                                                                                                    | Vate Registered                                                                                                   | Employee Name<br>DELA CRUZ, JUAN | JUAN DELA CRUZ CHANGE OF DESIGNATIO |
| Document S<br>Transit Active<br>Document<br>Reference                                                           | nt Type                                                                                                    | Cyne Reference No f<br>2010-0018-NPA-CD 2/16<br>NPA<br>2010-00                                                                                                    | 018-NPA-CD                                                                                                    | Employee Name<br>DELA CRUZ, JUAN | JUAN DELA CRUZ CHANGE OF DESIGNATIO |
| Documents<br>Transit Active<br>Documen<br>Reference<br>Descript                                                 | nt Type<br>e Number                                                                                                    | Christ Reference No F<br>2010-0018-NPA-CD 2/16<br>NPA<br>2010-00<br>JUAN D<br>JUAN D                                                                                                    | 018-NPA-CD<br>ELA CRUZ CHANGE                                                                                     | DELA CRUZ, JUAN                  | JUAN DELA CRUZ CHANGE OF DESIGNATIO |
| Document<br>Transit Active<br>Documen<br>Reference<br>Descript<br>Employe                                       | Intus Document<br>NPA<br>nt Type<br>se Number<br>ion<br>e Name                                                            | Civine Reference I/o I<br>2010-0018-NPA-CD 2/16<br>NPA<br>2010-00<br>JUAN DI<br>DELA C<br>DELA C                                                                                                    | 018-NPA-CD<br>ELA CRUZ CHANGE                                                                                     | Employee Jame<br>DELA CRUZ, JUAN | JUAN DELA CRUZ CHANGE OF DESIGNATIO |
| Decuments<br>Transit Active<br>Documen<br>Reference<br>Descript<br>Employe<br>Last Rec                          | nt Type<br>e Number<br>ion<br>e Name<br>eived By                                                                          | CIVIRE Reference floo 11<br>2010-0018-NPA-CD 2/16<br>2010-00<br>3010-00<br>3UAN DI<br>DELA C<br>Ms. HR                                                                                                    | 018-NPA-CD<br>CHARCE<br>CRUZ CHANGE<br>CRUZ CHANGE<br>CRUZ, JUAN<br>D Manager                                     | Employee Name<br>DELA CRUZ, JUAN | JUAN DELA CRUZ CHANGE OF DESIGNATIO |
| Accuments<br>Transit Active<br>Documen<br>Reference<br>Descript<br>Employe<br>Last Rec<br>Date Rec              | Intos Document<br>NPA<br>nt Type<br>ce Number<br>ion<br>e Name<br>eived By<br>ceived                                      | 2010-0018-NPA-CD 2/18<br>2010-0018-NPA-CD 2/18<br>NPA<br>2010-00<br>JUAN DI<br>DELAC<br>Ms. HRI<br>2/10/20                                                                                                    | 016 Redistered<br>v2011 2:29:30 PM<br>018-NPA-CD<br>ELA CRUZ CHANGE<br>CRUZ, JUAN<br>D Manager<br>011 10:04:20 AM | Employee Name<br>DELA CRUZ, JUAN | JUAN DELA CRUZ CHANGE OF DESIGNATIO |
| Decuments<br>Transit Active<br>Document<br>Referent<br>Descript<br>Employe<br>Last Rec<br>Date Rec<br>Documents | Internet Decement<br>NPA<br>Int Type<br>Se Number<br>ion<br>e Name<br>eived By<br>seived By<br>revived<br>nt will be FORN | VIVAN Reference for 17<br>2010-0018-NPA-CD 2/16<br>NPA<br>2010-00<br>JUAN DI<br>DELA C<br>MS. HRI<br>2/10/20<br>NARDED To*                                                                                             | 018-NPA-CD<br>ELA CRUZ CHANGE<br>CRUZ, JUAN<br>D Manager<br>011 10:04:20 AM<br>DSARIO, MARA                       | Employee Name<br>DELA CRUZ, JUAN | JUAN DELA CRUZ CHANGE OF DESIGNATIO |
| Decument<br>n Transit Active<br>Docume<br>Referen<br>Employe<br>Date Re<br>Date Re<br>Docume<br>Remarks         | Internet Decument<br>NPA<br>Int Type<br>Int Type<br>Int Will be FORM<br>Int Will be FORM                                  | Citype         Reference flo         II           2010-0018-NPA-CD         2/16           2010-0018-NPA-CD         2/16           3UAN D         JUAN D           DELA C         C           XARDED To*         DELA C | 018-NPA-CD<br>018-NPA-CD<br>ELA CRUZ CHANGE<br>CRUZ, JUAN<br>D Manager<br>011 10:04:20 AM<br>DSARIO, MARA         | Employee Hame<br>DELA CRUZ, JUAN | JUAN DELA CRUZ CHANGE OF DESIGNATIO |

A confirmation box will be displayed showing the Date and Time reference it was in transited. Behind the scene the program will also send an **E-Mail** to the next Recipient telling that the document is already in transit and ready to be received from the system.

| ference Number :                                                                                                    | Note: Please include "-" fr                                                 | from the above entry.                                                                                                    |
|----------------------------------------------------------------------------------------------------|-----------------------------------------------------------------------------|----------------------------------------------------------------------------------------------------|
| ployee Name :                                                                                                    | DELA CRUZ<br>Last Name<br>Search Home                                       | Message from webpage                                                                                                    |
| or *In Transi                                                                                                    | t* Document Re                                                              | e la Date Registered Employee Hame Decument/Description                                                                                                    |
| Fransit Active                                                                                                    | NPA 2010-0018-N                                                             | IPA-CD 2/16/2011 2:29:30 PM DELA CRUZ, JUAN JUAN DELA CRUZ CHANGE OF DESIGNAT.                                                                                                    |
| reansit Active<br>Document Ty<br>Reference Nu<br>Description<br>Employee Na                                               | NPA 2010-0018-N<br>pe<br>imber<br>me                                        | IPA-CD 2/16/2011 2:29:30 PM DELA CRUZ, JUAN JUAN DELA CRUZ CHANGE OF DESIGNAT.<br>NPA<br>2010-0018-NPA-CD<br>JUAN DELA CRUZ CHANGE OF DESIGNATION<br>DELA CRUZ, JUAN                                                                  |
| reansit Active<br>Document Ty<br>Reference Nu<br>Description<br>Employee Na<br>Last Receive<br>Date Receive<br>Document w | NPA 2010-0018-N<br>pe<br>imber<br>ime<br>d By<br>ed<br>ill be FORWARDED To* | IPA-CD 2/16/2011 2:29:30 PM DELA CRUZ, JUAN JUAN DELA CRUZ CHANGE OF DESIGNAT.<br>NPA<br>2010-0018-NPA-CD<br>JUAN DELA CRUZ CHANGE OF DESIGNATION<br>DELA CRUZ, JUAN<br>Ms. HRD Manager<br>2/10/2011 10:04:20 AM<br>DEL ROSARIO, MARA |

### Locate a Document

This time you might ask questions like;

"Where's the Document?"

"How many days it was staying from each recipient?"

Well, this topic will answer all those query.

But first you need to click the link encircled below (again located at the lower part of your Personal Portal screen).

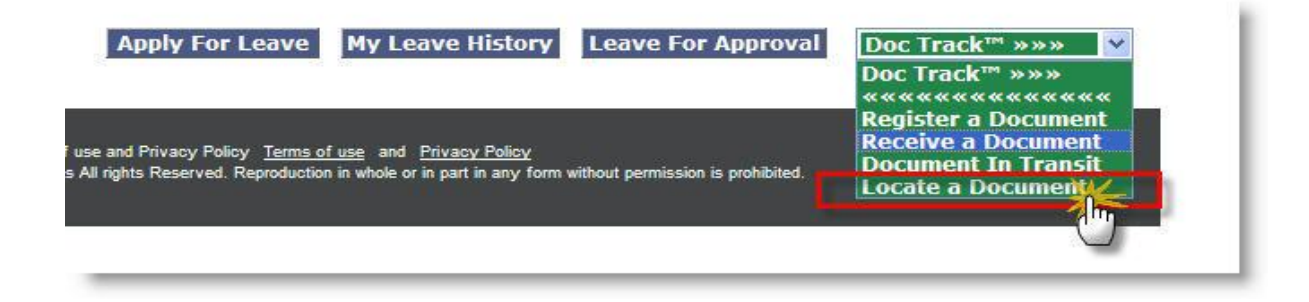

And fill up the search criteria then click **Search** button. Nearest match will be displayed based on the Criteria provided. Once identified, you can now click **View History** button.

| Document Locat      | or                            |                             |                      |                 |                       |
|---------------------|-------------------------------|-----------------------------|----------------------|-----------------|-----------------------|
| Reference Number :  | Note: Plea                    | ase include "-" from the ab |                      |                 |                       |
| Employee Name :     | DELA CF<br>Last Nam<br>Search | RUZ<br>re<br>h Home         | First Name           |                 | Middle Name           |
| Search Result       |                               |                             |                      |                 |                       |
| View History Active | NPA                           | 2010-0018-NPA-CD            | 2/16/2011 2:20:30 PM |                 | Uncliment Description |
|                     |                               | 2010-00104464400            | 2/10/20112.28.30 FM  | DELA GROZ, JOAN |                       |

### The Answer: "Tracking History"

Listing below contains the sequence on how the document is routed. Starting from when it was registered, what is the status and who's the "last touch" or the last person handled the document. Document status, when it is tagged as "Closed" it only tells that document is already on its last recipient / destination e.g. (already kept by the HR Personnel as part of your 201 file or already forwarded to Payroll if salary increase is necessary).

| ument Type :                                                                                                    | Appraisal                                                                                                    | ~                       |                                                                                    |                                                                                                    |         |                                                                                                    |                                                   |                                             |
|----------------------------------------------------------------------------------------------------|----------------------------------------------------------------------------------------------------|-------------------------|------------------------------------------------------------------------------------|----------------------------------------------------------------------------------------------------|---------|----------------------------------------------------------------------------------------------------|---------------------------------------------------|---------------------------------------------|
| erence Number :                                                                                                    | 2010-0022-PA-A                                                                                                    | AV                      |                                                                                    |                                                                                                    |         |                                                                                                    |                                                   |                                             |
| scription :                                                                                                    | APPRAISAL OF                                                                                                    | JUAN DELA CRU           | z.                                                                                 |                                                                                                    |         |                                                                                                    |                                                   |                                             |
| nployee Number :                                                                                                    | 0011517                                                                                                    |                         |                                                                                    |                                                                                                    |         |                                                                                                    |                                                   |                                             |
| nployee Name :                                                                                                    | DELA CRUZ, JU                                                                                                    | JAN                     |                                                                                    |                                                                                                    |         |                                                                                                    |                                                   |                                             |
| commended By :                                                                                                    | Del Rosario, Ma<br>Aranas, Joseph                                                                                  | ine ine                 |                                                                                    |                                                                                                    |         |                                                                                                    |                                                   |                                             |
| ate Registered :                                                                                                    | 2/10/2011 9:                                                                                                    | 57:13 AM                |                                                                                    |                                                                                                    |         |                                                                                                    |                                                   |                                             |
| ocument Status :                                                                                                    | Closed                                                                                                    | ~                       |                                                                                    |                                                                                                    |         |                                                                                                    |                                                   |                                             |
| Tracking His                                                                                                    | tory                                                                                                    | 2                       |                                                                                    | Back                                                                                                |         |                                                                                                    |                                                   |                                             |
| Tracking His                                                                                                    | tory<br>Recievers Name                                                                                             | Recieved On Behal       | 1 Department                                                                       | Back                                                                                                | Remarks | In Transit Date                                                                                                    | No Of Days In                                     | Davs                                        |
| Tracking His<br>Date & Time<br>Received<br>2/10/2011 10:04:20<br>AM                                                                                                    | Roclevers Name<br>Ms. HRD Manager                                                                                  | Recieved On Behal<br>Of | t Department                                                                       | Back<br>Position<br>HRD MANAGER                                                                     | Remarks | 2/11/2011 10:04:56                                                                                                    | No OL Days In<br>Pocsassion                       | Dave<br>Delay<br>0                          |
| Tracking His<br>Date & Time<br>accelved<br>2/10/2011 10:04:20<br>AM<br>⇒ 2/11/2011 10:30:52<br>AM                                                                                                    | tory<br>Redievers Name<br>Ms. HRD Manager<br>Del Rosario, Mara                                                     | Recieved On Behal       | t Department<br>HRD<br>SALES - Support<br>Services                                 | Back<br>Position<br>HRD MANAGER<br>ADMIN SUPPORT SUPERVISOR                                         | Remarks | 2/11/2011 10:04:56<br>AM<br>2/16/2011 10:31:19<br>AM                                                                                 | No Of Days In<br>Possession<br>1<br>3             | Davs<br>Delay<br>0<br>0                     |
| Date & Time           Date & Time           2/10/2011 10:04:20           AM           2/11/2011 10:30:52           AM           2/16/2011 10:32:10                                                    | tory<br>Redieverstlame<br>Ms. HRD Manager<br>Del Rosario, Mara<br>Aranas, Josephine                                | Recleved On Behal<br>Of | Powertment<br>HRD<br>SALES - Support<br>Services<br>BUSILESS<br>DEVELOPMENT        | Back<br>Position<br>HRD MANAGER<br>ADMIN SUPPORT SUPERVISOR<br>DIRECTOR FOR BUSINESS<br>DEVELOPMENT | Remarks | In Transis Date<br>2/11/2011 10:04:56<br>AM<br>2/16/2011 10:31:19<br>AM<br>2/28/2011 10:33:53<br>AM                                  | Ilo Of Davisin<br>Postassion<br>1<br>3<br>8       | Davs<br>Delay<br>0<br>0<br>3                |
| Date 2: Time<br>Breedwad           2/10/2011 10:04:20<br>AM           2/11/2011 10:30:52<br>AM           2/21/12/2011 10:32:10<br>AM           2/22/202011 10:34:55<br>AM                             | tory<br>Redieverstame<br>Ms. HRD Manager<br>Del Rosario, Mara<br>Aranas, Josephine<br>Mr. HRD Assistant            | Recieved On Schol       | Powertment<br>HRD<br>SALES - Support<br>Services<br>BUSILESS<br>DEVELOPMENT<br>HRD | Back<br>Position<br>HRD MANAGER<br>ADMIN SUPPORT SUPERVISOR<br>DIEVELOPMENT<br>HRD ASSISTANT        | Remarks | 2/11/2011 10:04:56<br>AM<br>2/16/2011 10:31:19<br>AM<br>2/26/2011 10:33:53<br>AM<br>2/26/2011 10:35:43<br>AM                         | Do Of Davisin<br>Postassion<br>1<br>3<br>8<br>0   | Onvs<br>Detay<br>0<br>0<br>3<br>0           |
| Date & Time<br>Boccoved           2/10/2011 10:04:20           2/11/2011 10:04:20           2/11/2011 10:05:21           2/14/2011 10:32:10           2/21/2011 10:34:55           2/24/2011 10:36:17 | Redievers Name<br>Ms. HRD Manager<br>Del Rosario, Mara<br>Aranas, Josephine<br>Mr. HRD Assistant<br>Ms. HR Officer | Reclayed On Behal<br>Of | Robertment<br>HRD<br>SALES -Support<br>Services<br>Development<br>HRD<br>HRD       | Back POSITION RECTOR FOR BUSINESS DEVELOPMENT HRD ASSISTANT HR OFFICER                              | Remarka | 2/11/2011 10:04:56<br>AM<br>9/2011 10:31:19<br>AM<br>2/28/2011 10:33:53<br>AM<br>2/28/2011 10:35:43<br>AM<br>2/1/2011 10:36:51<br>AM | No. Of Days In<br>Portsession<br>3<br>8<br>0<br>1 | Davs<br>Deloy<br>0<br>0<br>3<br>0<br>0<br>0 |

You might be interested in checking how many days the document stays per recipient and if it already exceeds from the tolerance number of days a document can stay per recipient (see figure below).

<u>No of days in Possession</u> (3) is the difference between <u>In Transit Date</u> (2) and <u>Date Received</u> (1). while <u>Days Delay</u> (4) is the difference between <u>No of days in Possession</u> and <u>Tolerance days in</u> <u>Possession</u>. Please refer from Tolerance days in Possession table.

| Date & Time<br>Received  | Recievers Name Re   | cleved On Behalf Department | Position                             | Remarks | in Transit Date:           | No Of Days In<br>Possession | Days<br>Delay |
|--------------------------|---------------------|-----------------------------|--------------------------------------|---------|----------------------------|-----------------------------|---------------|
| 2/10/2011 10:04:20<br>AM | Ms. HRD Manager     | HRD                         | HRD MANAGER                          |         | 2/11/2011 10:04:56 1<br>AM |                             | 0             |
| 2/11/2011 10:30:52<br>AM | Del Rosario, Mara   | SALES - Support<br>Services | ADMIN SUPPORT SUPERVISOR             |         | 2/16/2011 10:31:19 3<br>AM |                             | 0             |
| 2/16/2011 10:32:10<br>AM | Aranas, Josephine   | BUSINESS                    | DIRECTOR FOR BUSINESS<br>DEVELOPMENT |         | 2/28/2011 10:33:53<br>AM   | (                           | 3             |
| 2/28/2011 10:34:55<br>AM | Mr. HRD Assistant   | HRD                         | HRD ASSISTANT                        |         | 2/28/2011 10:35:43 0<br>AM |                             | 04            |
| 2/28/2011 10:36:17<br>AM | Ms. HR Officer      | HRD                         | HR OFFICER                           |         | 3/1/2011 10:36:51 1<br>AM  |                             | 0             |
| 3/1/2011 10:37:39 AM     | Ms. Sr. HRD Manager | HRD                         | SR. HRD MANAGER                      |         | 3/2/2011 10:39:40 AJ. 1    |                             | 0             |

| Document Type | Recipient            | Days allowed |
|---------------|----------------------|--------------|
|               |                      |              |
| NPA           | HR Manager           | 3            |
| NPA           | Sr. HR Manager       | 2            |
| NPA           | Department Head      | 2            |
| NPA           | Immediate Supervisor | 2            |
| NPA           | President            | 15           |
| NPA           | Chairman             | 15           |
| NPA           | HR Staff             | 1            |
| NPA           | Employee             | 1            |
| Appraisal     | Sr. HR Manager       | 1            |
| Appraisal     | Immediate Supervisor | 10           |
| Appraisal     | Department Head      | 5            |
| Appraisal     | HR Staff             | 2            |
| Appraisal     | Compensation Benefit | 2            |
|               | Supervisor           |              |

### Tolerance days in Possession Table